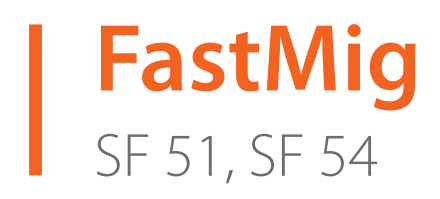

- Operating manual **EN** 
  - Bruksanvisning DA
- Gebrauchsanweisung **DE**
- Manual de instrucciones ES
  - Käyttöohje **F**
  - Manuel d'utilisation **FR** 
    - Manuale d'uso 👖
  - Gebruiksaanwijzing **NL** 
    - Brugsanvisning **NO**
    - Instrukcja obsługi PL
  - Manual de utilização 🏻 🖊
- Инструкции по эксплуатации *RU* 
  - Bruksanvisning SV
    - 操作手册 ZH

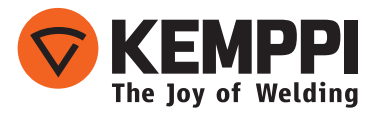

# MANUAL DE UTILIZAÇÃO

Português

## CONTEÚDO

| 1.  | Prefácio                                             | . 3 |
|-----|------------------------------------------------------|-----|
| 1.1 | Geral                                                | . 3 |
| 2.  | Utilização                                           | .3  |
| 2.1 | Conexão e montagem dos painéis                       | . 4 |
| 2.2 | Funções dos painéis SF 51 e SF 54                    | . 5 |
| 2.3 | Operações do SF 51 e SF 54                           | . 6 |
| 2.4 | Parâmetros de configuração dos painéis SF 51 e SF 54 | . 8 |
| 3.  | Códigos de erro da FastMig                           | 10  |
| 4.  | Descarte                                             | 11  |
| 5.  | Códigos para encomenda                               | 11  |

## 1. PREFÁCIO

## 1.1 Geral

Parabéns por escolher o painel SF. Se usados corretamente, os produtos Kemppi podem elevar significativamente a produtividade da soldagem e possibilitar anos de funcionamento com economia.

Este manual de instruções contém informações importantes sobre o uso, a manutenção e a segurança do seu produto Kemppi. As especificações técnicas do equipamento podem ser encontradas no fim do manual.

Leia o manual cuidadosamente antes de usar o equipamento pela primeira vez. Para a sua segurança e também para a segurança do ambiente de trabalho, dê atenção especial às instruções de segurança do manual.

Para mais informações sobre produtos Kemppi, entre em contato com a Kemppi Oy, consulte um distribuidor autorizado Kemppi ou visite o site da Kemppi em www.kemppi.com.

As especificações apresentadas neste manual estão sujeitas a alteração sem prévio aviso.

#### **Observações importantes**

Os itens do manual que exigem cuidado especial visando minimizar danos e ferimentos pessoais são identificados com 'ATENÇÃO!'. Leia essas seções com cuidado e siga as instruções encontradas.

#### Declaração de exoneração de responsabilidade

Embora tenham sido feitos todos os esforços para tornar as informações deste manual precisas e completas, nenhuma responsabilidade por erros ou omissões será aceita. A Kemppi se reserva o direito de alterar a especificação do produto descrito a qualquer momento sem prévio aviso. Não copie, grave, reproduza nem transmita o conteúdo deste manual sem ter obtido permissão da Kemppi.

## 2. UTILIZAÇÃO

Os painéis de controle FastMig SF 51 e SF 54 devem ser usados apenas com as fontes de energia sinérgicas FastMig KMS 300, 400 ou 500. O painel SF 51 pode ser montado no alimentador de arame MXF 63 (bobina de arame de 200 mm) e o painel SF 54 pode ser montado nos alimentadores de arame MXF 65 e 67 (bobina de arame de 300 mm).

## 2.1 Conexão e montagem dos painéis

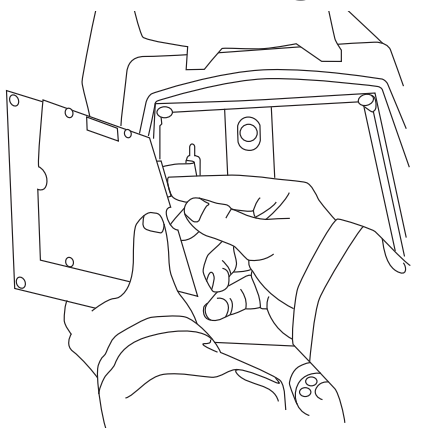

Encaixe o conector do cabo plano da unidade de alimentação de arame MXF no painel de funções.

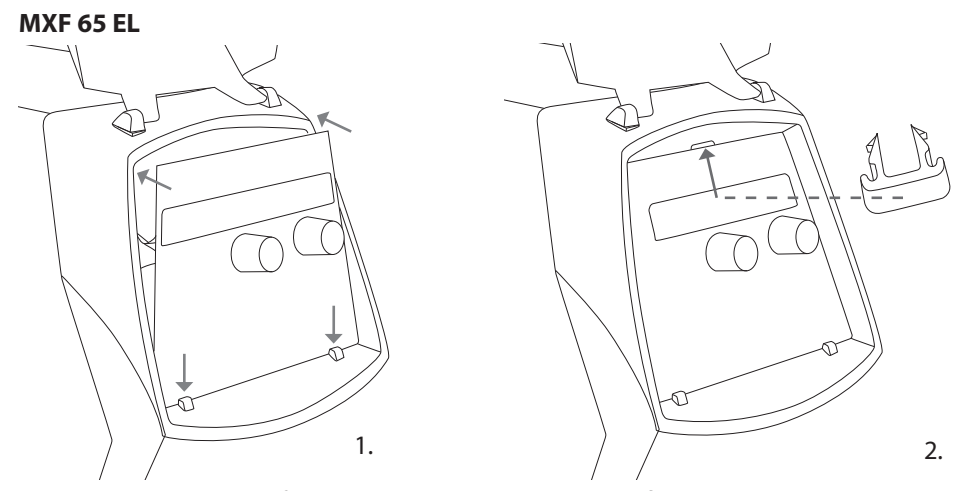

- 1. Coloque a borda inferior do painel atrás dos clipes de fixação da máquina. Retire o pino de fixação da borda superior usando, por exemplo, uma chave de fenda. Empurre suavemente a parte superior do painel para o lugar. Verifique se os cabos não estão sendo danificados, continue a empurrar com cuidado a parte superior do painel até que ele se encaixe no lugar.
- 2. Para concluir, fixe o painel no lugar com o clipe plástico preto de segurança fornecido (somente MXF 65 EL). Verifique se o clipe está posicionado corretamente. Você notará que o clipe não se encaixa corretamente se for posicionado invertido.

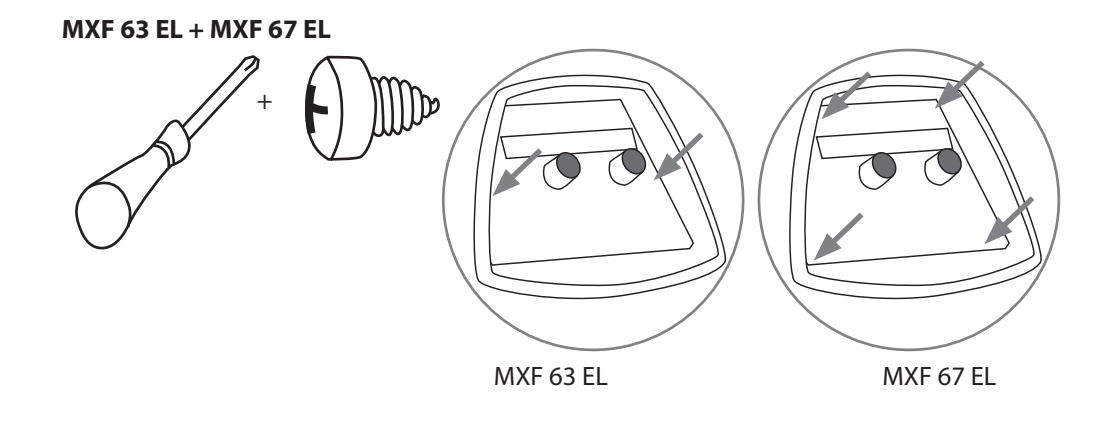

## 2.2 Funções dos painéis SF 51 e SF 54

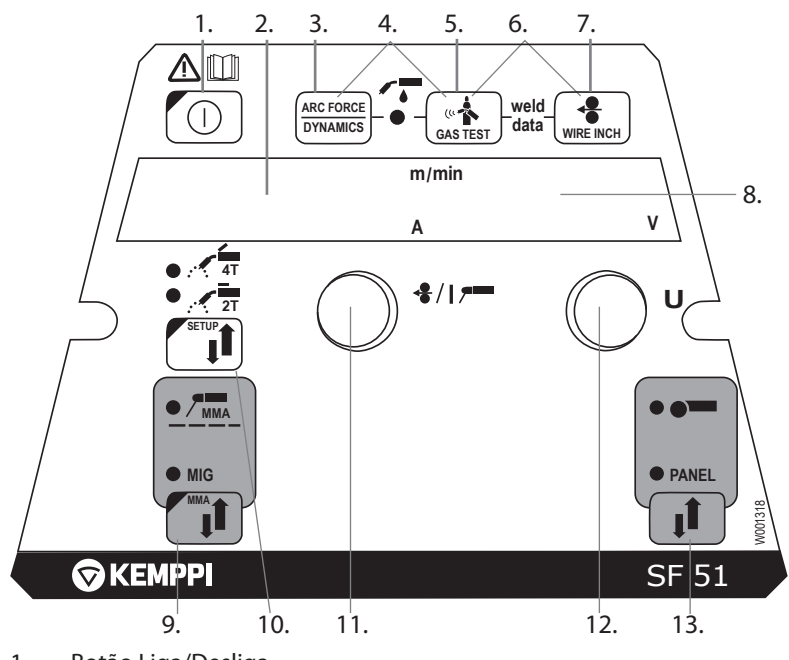

- 1. Botão Liga/Desliga
- a) Exibição da velocidade de alimentação do arame/corrente de soldagem
   b) Exibição da entrada de CONFIGURAÇÃO selecionada
- 3. Seleção de dinâmicas MIG/força do arco MMA
- 4. Seleção de pistola de soldagem MIG resfriada a gás/líquido
- 5. Teste de gás
- 6. Dados de soldagem: Exibe os últimos parâmetros de soldagem usados
- 7. Tamanho do arame (wire inch)
- 8. a) Exibição da tensão de soldagemb) Exibição dos parâmetros ajustáveis
- 9. Seleção do processo MIG/MMA
- 10. a) Seleção da lógica de chaveamento: 2T / 4T
  - b) Manter pressionado: Ajuste dos parâmetros básicos (CONFIGURAÇÃO)
- a) Ajuste da velocidade de alimentação de arameb) Ajuste da corrente MMA
  - c) Seleção de parâmetros de CONFIGURAÇÃO
- 12. a) Ajuste da tensão de soldagem b) Ajuste de dinâmicas MIG
  - c) Ajuste de parâmetros de CONFIGURAÇÃO
- 13. Seleção de controle manual/unidade de controle remoto

PT

## 2.3 Operações do SF 51 e SF 54

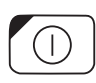

#### Liga/Desliga (1)

A unidade de alimentação de arame permanece na posição OFF (desligada) quando a fonte de energia é ligada, evitando assim a inicialização. O visor exibe 'OFF'.

Quando o botão ON/OFF é pressionado durante mais de 1 segundo, a unidade é iniciada. A unidade agora está pronta para a soldagem e retornará automaticamente à posição anterior em que estava antes de a alimentação ter sido cortada. A unidade de alimentação de arame também é inicializada se a chave da pistola de soldagem for pressionada três vezes rapidamente.

#### Ajustes e exibições no visor básicas

A velocidade de alimentação de arame é estabelecida pelo potenciômetro esquerdo (botão de controle) e o valor é exibido no visor esquerdo. A tensão de soldagem é ajustada por meio do potenciômetro direito (botão de controle) e o valor é exibido no visor direito.

Durante a soldagem, o visor esquerdo exibe o valor da corrente de soldagem real e o visor direito mostra a tensão de soldagem.

Na soldagem com eletrodo (MMA) o valor da corrente de soldagem é ajustado por meio do potenciômetro e o valor é exibido no visor esquerdo. O visor direito exibe a tensão em aberto da fonte de energia. Durante a soldagem, o visor esquerdo exibe o valor da corrente de soldagem real e o visor direito mostra a tensão de soldagem.

Quando o ajuste das dinâmicas MIG é ativado com o botão Força do arco/Dinâmicas, o valor é ajustado por meio do potenciômetro direito (botão de controle) (consulte a informação sobre o ajuste das dinâmicas MIG).

#### Ajuste de dinâmicas MIG/força do arco (3)

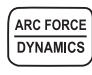

Com a soldagem MIG, o ajuste das dinâmicas de soldagem influenciam na estabilidade da soldagem e na quantidade de respingo. O ajuste básico recomendado é zero. Valores –> minuto (-9...-1), arco mais suave para reduzir a quantidade de respingo. Valores –> máx (1...9), arco mais duro para aumentar a estabilidade e quando é usado 100% CO<sub>2</sub> como gás de proteção ao soldar aço.

Na soldagem com eletrodo, o ajuste da força do arco influencia na estabilidade da soldagem. O ajuste é necessário para usar diferentes tipos de eletrodos. Faixa de controle (-9... 0) é normalmente usado para eletrodos de soldagem para aço inoxidável. Faixa de controle (0... 9) é usada para característica de arco mais duro para aumentar a estabilidade, por exemplo, para soldar com eletrodos básicos mais grossos e usar um valor de corrente inferior ao recomendado. O valor zero ajustado na fábrica é um bom valor geral para ajustar a dureza do arco.

#### Seleção de pistola MIG resfriada a líquido/gás (4)

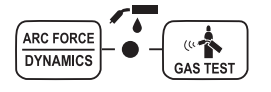

A seleção de pistola MIG resfriada a líquido/gás é ativada ao pressionar os botões 3 e 5 simultaneamente (por mais de um segundo). Quando 'Gas' é exibido no visor, o equipamento de soldagem assume que tenha sido conectada uma pistola MIG resfriada a gás. Se os botões citados acima forem pressionados novamente, a palavra 'CooLEr' é exibida no visor e o LED que indica a seleção de resfriamento a líquido acende. Nesse caso, o equipamento de soldagem assume que tenha sido conectada ao equipamento uma pistola MIG resfriada a líquido. Quando o resfriamento a líquido é selecionado, a unidade de resfriamento a líquido será iniciada juntamente com a próxima inicialização do equipamento.

A seleção também pode ser feita pela função de CONFIGURAÇÃO.

#### Teste de gás (5)

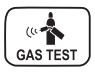

O botão de teste de gás abre a válvula de gás sem ativar a alimentação de arame ou a fonte de energia. Por padrão, o gás flui por 20 segundos. O visor exibe o tempo de fluxo de gás restante. O tempo padrão do fluxo de gás pode ser ajustado por meio do potenciômetro direito na faixa entre 0 e 60 segundos. A nova configuração de tempo é registrada na memória. O fluxo de gás pode ser interrompido ao pressionar o botão ON/OFF ou a chave de partida da pistola.

#### Dados de soldagem (6)

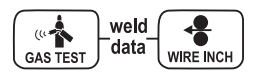

A função de dados de soldagem é ativada ao pressionar os botões 5 e 7 simultaneamente. A função de dados de soldagem exibe os valores de corrente e tensão de soldagem nos visores que estiverem em uso durante a última soldagem.

#### Tamanho do arame (Wire Inch) (7)

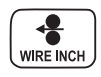

O botão de tamanho arame (wire inch) iniciará o motor de alimentação de arame sem abrir a válvula de gás e sem conectar a fonte de energia. A velocidade de alimentação de arame padrão é de 5 m/minuto. A velocidade pode ser ajustada por meio do potenciômetro direito. Quando o botão for liberado, a alimentação de arame parará. A operação volta ao normal aproximadamente 3 segundos após liberar o botão ou se o botão ON/OFF for pressionado rapidamente.

#### Seleção do processo de soldagem (9)

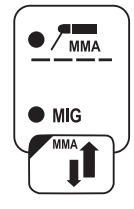

O processo de soldagem — MIG/MAG normal — pode ser escolhido com o botão de seleção de processo de soldagem. No modo de soldagem MIG, a velocidade de alimentação do arame e a tensão de soldagem são ajustadas de modo separado.

A soldagem com eletrodo (MMA) é selecionada ao pressionar o botão por mais de um segundo.

**ATENÇÃO!** Quando a soldagem com eletrodo é selecionada, a fonte de energia, o suporte do eletrodo conectado a ela e a pistola MIG são energizados (tensão de circuito aberto).

#### Seleção de procedimento de operação MIG (10)

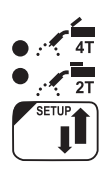

Seleção lógica do gatilho da pistola. Pressionar e soltar: Seleção 2T/4T. Manter pressionado: Funções de configuração.

Configuração (10)

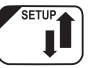

Quando o ajuste de parâmetros de CONFIGURAÇÃO for confirmado ao manter pressionado o botão SETUP (10b), o parâmetro ajustável é selecionado por meio do potenciômetro esquerdo (botão de controle) e o nome do parâmetro é exibido no visor esquerdo. O valor do parâmetro é selecionado por meio do potenciômetro direito (botão de controle) e o valor pode ser visto no visor direito. (Consulte a informação em funções de CONFIGURAÇÃO)

#### Botão de seleção remota (13)

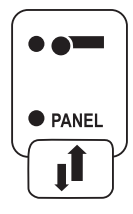

A unidade de controle remoto é conectada ao dispositivo ao pressionar o botão 13. As operações de ajuste de velocidade de alimentação do arame e da tensão de soldagem são realizadas via controle remoto. Nesse caso, os potenciômetros 11 e 12 do painel são desconectados.

## 2.4 Parâmetros de configuração dos painéis SF 51 e SF 54

| Nome do<br>parâmetro | Nome<br>exibido | Valores do<br>parâmetro | Configuração<br>de fábrica | Descrição                                                                                                    |
|----------------------|-----------------|-------------------------|----------------------------|----------------------------------------------------------------------------------------------------|
| Pre Gas Time         | PrG             | 0,0 - 9,9 s             | 0,0 s                      | Tempo de pré-gás, em segundos                                                                                                    |
| Post Gas Time        | PoG             | 0,0 - 9,9 s             | Aut                        | Tempo de pós-gás em segundos ou automático de acordo com a corrente de soldagem (Aut)                                                                                |
| Creep Start Level    | CrE             | 10 – 170%               | 50%                        | Percentual de velocidade de alimentação de arame:<br>partida com velocidade reduzida em 10%<br>100% — função de arranque suave desativada<br>Arranque acelerado 170% |
| Start Power          | StA             | -9-+9                   | 0                          | Força do pulso inicial                                                                                                    |
| Post Current Time    | PoC             | -9-+9                   | 0                          | Pós-corrente                                                                                                    |
| Arc Voltage          | Ard             | OFF, on                 | OFF                        | ON: O visor exibe a tensão de arco<br>Desligado: O visor exibe a tensão do polo                                                                                      |
| Cable Length         | CAb             | padrão, 5 —<br>80 m     | padrão                     | A perda no cabo é calculada para um controle de arco<br>otimizado e para a exibição da Tensão de arco                                                                |

#### Configuração de parâmetros de soldagem MIG normal

#### Parâmetros de configuração comum para processos MIG

| Nome do<br>parâmetro         | Nome<br>exibido | Valores do<br>parâmetro | Configuração<br>de fábrica | Descrição                                                                                                    |
|------------------------------|-----------------|-------------------------|----------------------------|----------------------------------------------------------------------------------------------------|
| Device Address               | Add             | 3 ou 6                  | 3                          | Endereço do barramento do alimentador de arame                                                                                                    |
| Using features of<br>PMT Gun | Gun             | OFF, on                 | ON                         | on = pistola PMT<br>OFF (desligado) = outra pistola                                                                                                    |
| Gas Guard<br>Connected       | GG              | não, SIM                | ON                         | Implementação do gás de proteção                                                                                                    |
| LongSystem<br>Mode           | LSY             | OFF, on                 | OFF                        | ON: Otimiza as características de soldagem com cabos de soldagem longos                                                                                                    |
| Code Entry                   | Cód             | , Ent                   |                            | <ul> <li>Informar os códigos de licença manualmente:</li> <li>1. Ajuste o potenciômetro da direita para ('Ent').</li> <li>2. Pressione REMOTO.</li> <li>3. Ajuste o código com o potenciômetro correto.</li> <li>4. Escolha o próximo com o potenciômetro da esquerda.</li> <li>5. Volte ao ponto 3 até que todos os códigos tenham sido definidos.</li> <li>6. Aprove pressionando REMOTO. ('Suc CES')</li> </ul> |
| Water Cooler                 | Соо             | OFF, on                 | ON                         | Aciona o resfriamento a líquido                                                                                                    |

| Wire Inch Stop              | Inc | OFF, on                    | ON  | OFF = interrompe a alimentação de arame caso o arco<br>não acenda<br>on = alimenta o arame enquanto a chave de partida<br>da pistola de soldagem estiver pressionada.                                                                                               |
|-----------------------------|-----|----------------------------|-----|----------------------------------------------------------------------------------------------------|
| Auto Wire Inch              | Aln | OFF, on                    | ON  | Função de tamanho do arame automático SuperSnake.<br>O botão Tamanho do arame (wire inch) movimenta o<br>arame de enchimento até o SuperSnake.                                                                                                    |
| Demo Licence<br>Time        | dEt | 3-h, 2-h, **',<br>**", OFF |     | O tempo restante da licença do WiseDemo<br>(valor somente para leitura).<br>3-h = máx. 3 horas restantes<br>2-h = máx. 2 horas restantes<br>**' = ** minutos restantes<br>**' = ** segundos restantes<br>OFF (desligado) = período de demonstração expirou.         |
| Restore Factory<br>Settings | FAC | OFF, PAn,<br>ALL           | OFF | Função de reinicialização do painel de controle.<br>OFF (desligado) = não reinicializa<br>PAn = as configurações serão restauradas, mas os<br>canais de memória permanecem inalterados<br>ALL = todas as configurações serão restauradas aos<br>valores de fábrica. |

### Parâmetros de ajuste para soldagem MMA

| Nome do parâmetro           | Nome exibido | Valores do<br>parâmetro | Configuração<br>de fábrica | Descrição                                                                                                    |
|-----------------------------|--------------|-------------------------|----------------------------|----------------------------------------------------------------------------------------------------|
| Start Power                 | StA          | -9-+9                   | 0                          | Força do pulso inicial                                                                                                    |
| Device Address              | Add          | 3 ou 6                  | 3                          | Endereço do barramento do alimentador de arame                                                                                                    |
| Code Entry                  | Cód          | , Ent                   |                            | Informar os códigos de licença<br>manualmente:<br>1. Ajuste o potenciômetro da direita para<br>('Ent').<br>2. Pressione REMOTO.<br>3. Ajuste o código com o potenciômetro<br>correto.<br>4. Escolha o próximo com o potenciômetro<br>da esquerda.<br>5. Volte ao ponto 3 até que todos os<br>códigos tenham sido definidos.<br>6. Aprove pressionando REMOTO. ('Suc<br>(ES') |
| Restore Factory<br>Settings | FAC          | OFF, PAn, ALL           | OFF                        | Função de reinicialização do painel de<br>controle.<br>OFF (desligado) = não reinicializa<br>PAn = as configurações serão restauradas,<br>mas os canais de memória permanecem<br>inalterados<br>ALL = todas as configurações serão<br>restauradas aos valores de fábrica                                                                                                    |

**ATENÇÃO!** A função de visualização da Tensão de arco exige ativação.

РТ

## 3. CÓDIGOS DE ERRO DA FASTMIG

A existência de possíveis falhas no equipamento é investigada juntamente com cada inicialização da unidade de alimentação de arame. Se for detectada uma falha, ela será indicada como uma mensagem 'Err' no visor do painel.

#### Exemplos de códigos de erro:

#### Err 2: Subtensão

O equipamento parou devido à detecção de uma subtensão na alimentação principal que atrapalha a soldagem. Verifique a qualidade da rede de alimentação.

#### Err 3: Sobretensão

O equipamento parou porque transientes de tensão perigosos ou uma sobretensão contínua foram detectadas na rede elétrica. Verifique a qualidade da rede de alimentação.

#### Err 4: A fonte de energia está superaquecida

A fonte de alimentação superaqueceu. A causa pode ser uma das seguintes:

- A fonte de alimentação foi usada por um longo período na potência máxima.
- A circulação de gás de resfriamento para a fonte está bloqueada.
- O sistema de resfriamento passou por uma falha.

Remova qualquer obstáculo à circulação de ar e aguarde até que o ventilador da fonte de alimentação tenha resfriado o equipamento.

#### Err 5: Alarme da unidade de líquido

A circulação de líquido está bloqueada. A causa pode ser uma das seguintes:

- Entupimento ou desconexão na tubulação de resfriamento
- Líquido de resfriamento insuficiente
- Temperatura excessiva do líquido de resfriamento

Verifique a circulação do líquido de resfriamento e a circulação de ar da unidade de líquido.

#### Err 54: Sem dados de comunicação da fonte de energia

A transmissão de dados entre a fonte de energia e a unidade de alimentação de arame foi cortada ou está incorreta. Verifique os cabos de extensão e as conexões.

#### Err 55: A fonte de energia está ocupada

O canal de comunicação está ocupado. A fonte de energia está sendo usada por outra unidade de alimentação de arame ou a programação de algum outro dispositivo no canal (por exemplo, o painel de controle) está sendo feita.

#### Err 61: A unidade de líquido não é encontrada

A unidade de líquido não está conectada ao equipamento ou há uma falha de conexão.

Conecte a unidade de líquido ou modifique a configuração da unidade para resfriada a gás, se estiver usando uma pistola de soldagem resfriada a gás

#### Err 153: Superaquecimento da pistola PMT resfriada a líquido

Ao começar a soldar, ou durante a soldagem, a proteção contra superaquecimento na pistola de soldagem MIG resfriada a líquido foi ativada. Verifique se há líquido suficiente na unidade de resfriamento e se o ar está circulando livremente por ela. Garanta que o líquido esteja circulando livremente pelas mangueiras de resfriamento.

#### Err 154: Sobrecarga do motor da alimentação de arame

A soldagem foi interrompida porque a carga do motor de alimentação de arame aumentou para um nível elevado. A causa disso pode ser uma obstrução na linha de arame. Verifique o conduíte do arame, o bico de contato e os rolos de tração.

#### Err 155: Aviso de sobrecarga do motor da alimentação de arame

O nível de carga do motor da alimentação de arame subiu. A causa pode ser conduítes de arame sujos ou um cabo de pistola torcido em curvas agudas. Verifique o estado da pistola e limpe a linha de arame, se necessário

#### Err 165: Alarme de gás de proteção

A função de gás de proteção funcionou, porque a pressão de gás diminuiu. Causas prováveis: O gás está desconectado do alimentador de arame. O gás acabou, a mangueira de gás está vazando ou não há pressão de gás suficiente. Conecte o gás ao alimentador de arame, verifique a mangueira de gás e a pressão.

#### Err 171: Configuração não encontrada para o dispositivo

A transmissão de dados interna do equipamento foi cortada. As características opcionais não podem ser usadas. Desligue a máquina, desconecte a pistola de soldagem e reinicie a máquina. Se um código de erro não for exibido no visor, a falha está na pistola de soldagem. Se esse código de erro persistir, entre em contato com a manutenção.

#### Err 172: Foi fornecido um código de configuração incorreto

A ativação da licença com o DataGun falhou. Desligue a máquina, desconecte o DataGun e reinicie o equipamento. Reconecte o DataGun. Se esse código de erro ocorrer, entre em contato com a manutenção.

#### Err 201: Uso de pistola PMT não permitido

Você tentou usar a pistola de soldagem PMT, mas as configurações necessárias não foram informadas no painel de controle da máquina. Selecione 'PMT gun' no menu SETUP do painel de controle, se desejar usá-la. Essa falha também pode ocorrer com outras pistolas, se os contatos do gatilho estiverem ruins ou sujos.

#### Err 221: Dois alimentadores de arame conectados com o mesmo endereço de dispositivo.

Duas unidades de alimentação de arame têm o mesmo endereço de dispositivo. Defina endereços diferentes para os dispositivos da seguinte forma:

- 1. Pressione qualquer botão no painel de controle (exceto o botão ESC). "Add" (Endereço do dispositivo) é exibido.
- 2. Altere o endereço do dispositivo usando o botão de controle direito.

3. Retorne à condição normal pressionando novamente qualquer botão no painel de controle.

As máquinas retornarão à condição normal dentro de 15 segundos.

#### Outros códigos de erro:

A máquina pode exibir códigos não relacionados aqui. No caso de um código não relacionado ser exibido, entre em contato com um agente de serviço Kemppi autorizado e informe o código exibido.

## 4. DESCARTE

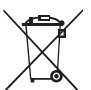

Não descarte nenhum equipamento elétrico com o lixo normal!

Em cumprimento à diretriz europeia 2002/96/CE sobre resíduos de equipamentos elétricos e eletrônicos, bem como a sua implementação de acordo com a legislação nacional, os equipamentos elétricos que tenham atingido o respectivo fim de vida útil devem ser coletados separadamente e levados para instalações de reciclagem adequadas e responsáveis no que diz respeito ao meio ambiente.

O proprietário do equipamento é obrigado a entregar uma unidade fora de uso a um centro de coleta regional, segundo as instruções das autoridades locais ou de um representante da Kemppi. A aplicação dessa diretriz europeia favorece o meio ambiente e a saúde humana.

## 5. CÓDIGOS PARA ENCOMENDA

| SF 51 | MSF 53, MXF 63                 | 6085100 |
|-------|--------------------------------|---------|
| SF 54 | MSF 55, MSF 57, MXF 65, MXF 67 | 6085400 |

#### **KEMPPI OY**

Kempinkatu 1 PL 13 FIN-15801 LAHTI FINLAND Tel +358 3 899 11 Telefax +358 3 899 428 export@kemppi.com www.kemppi.com

#### Kotimaan myynti:

Tel +358 3 899 11 Telefax +358 3 734 8398 myynti.fi@kemppi.com

#### **KEMPPI SVERIGE AB**

Box 717 S-194 27 UPPLANDS VÄSBY SVERIGE Tel +46 8 590 783 00 Telefax +46 8 590 823 94 sales.se@kemppi.com

#### **KEMPPI NORGE A/S**

Postboks 2151, Postterminalen N-3103 TØNSBERG NORGE Tel +47 33 346000 Telefax +47 33 346010 sales.no@kemppi.com

#### **KEMPPI DANMARK A/S**

Literbuen 11 DK-2740 SKOVLUNDE DANMARK Tel +45 4494 1677 Telefax +45 4494 1536 sales.dk@kemppi.com

#### **KEMPPI BENELUX B.V.**

NL-4801 EA BREDA NEDERLAND Tel +31 765717750 Telefax +31 765716345 sales.nl@kemppi.com

#### KEMPPI (UK) LTD

Martti Kemppi Building Fraser Road Priory Business Park BEDFORD, MK44 3WH UNITED KINGDOM Tel +44 (0)845 6444201

www.kemppi.com

Telefax +44 (0)845 6444202 sales.uk@kemppi.com

#### **KEMPPI FRANCE S.A.S.**

65 Avenue de la Couronne des Prés 78681 EPONE CEDEX FRANCE Tel +33 1 30 90 04 40 Telefax +33 1 30 90 04 45 sales.fr@kemppi.com

#### **KEMPPI GMBH**

Perchstetten 10 D-35428 LANGGÖNS DEUTSCHLAND Tel +49 6 403 7792 0 Telefax +49 6 403 779 79 74 sales.de@kemppi.com

#### KEMPPI SPÓŁKA Z O.O.

UI. Borzymowska 32 03-565 WARSZAWA POLAND Tel +48 22 7816162 Telefax +48 22 7816505 info.pl@kemppi.com

#### **KEMPPI AUSTRALIA PTY LTD**

13 Cullen Place P.O. Box 5256, Greystanes NSW 2145 SMITHFIELD NSW 2164 AUSTRALIA Tel. +61 2 9605 9500 Telefax +61 2 9605 5999 info.au@kemppi.com

#### **000 KEMPPI**

Polkovaya str. 1, Building 6 127018 MOSCOW RUSSIA Tel +7 495 240 84 03 Telefax +7 495 240 84 07 info.ru@kemppi.com

#### ООО КЕМППИ

ул. Полковая 1, строение 6 127018 Москва Tel +7 495 240 84 03 Telefax +7 495 240 84 07 info.ru@kemppi.com

#### KEMPPI WELDING TECHNOLOGY (BEIJING) CO., LTD.

Unit 105, 1/F, Building #1, No. 26 Xihuan South Rd., Beijing Economic-Technological Development Area (BDA), 100176 BEIJING CHINA Tel +86-10-6787 6064 +86-10-6787 1282 Telefax +86-10-6787 5259 sales.cn@kemppi.com

### 肯倍焊接技术(北京)

有限公司 中国北京经济技术开发区 西环南路26号 1号楼1层105室(100176) 电话:+86-10-6787 6064/1282 传真:+86-10-6787 5259 sales.cn@kemppi.com

#### **KEMPPI INDIA PVT LTD**

LAKSHMI TOWERS New No. 2/770, First Main Road, Kazura Garden, Neelankarai, CHENNAI - 600 041 TAMIL NADU Tel +91-44-4567 1200 Telefax +91-44-4567 1234 sales.india@kemppi.com

#### **KEMPPI WELDING SOLUTIONS SDN BHD**

No 12A, Jalan TP5A, Taman Perindustrian UEP, 47600 Subang Jaya, SELANGOR, MALAYSIA Tel +60 3 80207035 Telefax +60 3 80207835 sales.malaysia@kemppi.com

> 1923440 1515

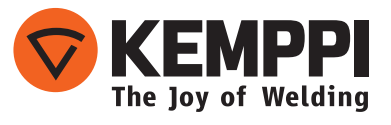